## MGIC

## Get WealthBuilder Pro™ rates in MiQ

WealthBuilder Pro rates are available in our rate quote platform, MiQ. Just go to **mgic.com/MiQ** and start a new quote!

 On the Select Premium Plan(s) screen, use the Program Selection drop-down menu to select WealthBuilder Pro. Select premium plans to compare, then click Enter Details.

| 1. Select Pres                        | mium Plan(s)    |  |  |  |  |  |
|---------------------------------------|-----------------|--|--|--|--|--|
| Program Selection                     |                 |  |  |  |  |  |
| Standard                              |                 |  |  |  |  |  |
| Standard                              |                 |  |  |  |  |  |
| Home Ready                            |                 |  |  |  |  |  |
| HFA Preferred - 80% AMI & I           | Below           |  |  |  |  |  |
| BPMI - Mo 1 HFA Advantage - 80% AMI & | Below           |  |  |  |  |  |
| HFA Advantage - Above 80%             | AMI             |  |  |  |  |  |
| Refund Opt ( WealthBuilder Pro        |                 |  |  |  |  |  |
| Non-Refundable                        | Refundable      |  |  |  |  |  |
|                                       |                 |  |  |  |  |  |
| Renewal Option                        |                 |  |  |  |  |  |
| Constant                              | Declining       |  |  |  |  |  |
|                                       |                 |  |  |  |  |  |
|                                       |                 |  |  |  |  |  |
| Compare to                            |                 |  |  |  |  |  |
| Select (ontional)                     |                 |  |  |  |  |  |
|                                       |                 |  |  |  |  |  |
| Comp                                  | are to          |  |  |  |  |  |
| Colect (antional)                     |                 |  |  |  |  |  |
|                                       |                 |  |  |  |  |  |
|                                       |                 |  |  |  |  |  |
| Cancel                                | Enter Details > |  |  |  |  |  |
|                                       |                 |  |  |  |  |  |
|                                       |                 |  |  |  |  |  |

2. On the **Loan Details** screen, you'll note the **LTV, Coverage** and **Amortization** fields have been set dynamically based on your WealthBuilder Pro program selection. Verify the coverage is accurate for your needs and adjust if needed.

Enter remaining loan details, then click **Submit**. Your MGIC MI rate quote(s) will reflect WealthBuilder Pro premium rates.

| BP<br>Non-Refunda           |                                  |                 | e, Constant Renewal             |                             |                             |                            |  |
|-----------------------------|----------------------------------|-----------------|---------------------------------|-----------------------------|-----------------------------|----------------------------|--|
| LTV<br>100%                 |                                  |                 | Property Type<br>Detached       |                             |                             |                            |  |
| - 97.01%                    |                                  |                 | Occupancy Type                  |                             |                             |                            |  |
| \$                          | Loan Purpose                     |                 | Primary Resider                 | nce                         | Second Home                 | Investment                 |  |
| Property Zip Code           | Property State                   |                 | Loan Type 🛈                     |                             |                             |                            |  |
| Enter Zip Code              |                                  |                 | Fixed                           | ARM<br>Nonfixed Fi<br>Years | rst 5 Fixed 5 Years<br>More | or W/ Temporary<br>Buydown |  |
| Enter Housing Expense Ratio | Enter Debt-to-I                  | orrower 5 - 6   | Number of Units 1 Coverage ①    |                             |                             |                            |  |
| Credit Score ①              | Borrower 1<br>Enter Credit Score | (if applicable) | 20%<br>Retail Loan ①            |                             |                             |                            |  |
| Nontraditional Credit 🛈     | No                               | No              | Yes                             | n                           |                             |                            |  |
| Self-Employed               | No                               | No              | Enter a Nickname for this Quote |                             |                             |                            |  |
| First-Time Homebuyer 0      | No                               | No              |                                 |                             |                             |                            |  |
| Foreclosure ①               | No                               | No              |                                 |                             |                             |                            |  |
| Bankruptcy 🛈                | No                               | No              |                                 |                             |                             |                            |  |

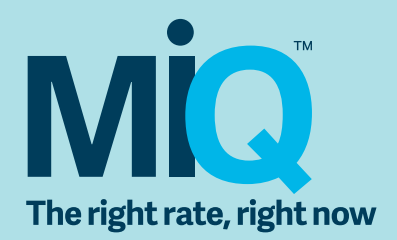

For more information, contact your MGIC representative, mgic.com/contact.